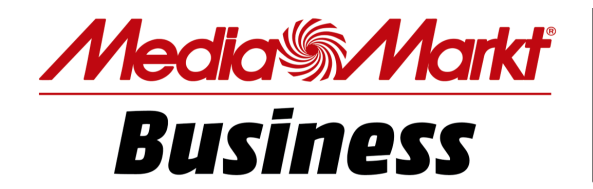

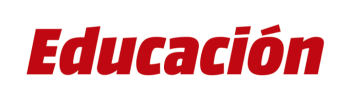

## **MANUAL USUARIO**

## Https://edu.partnersmediamarkt.es

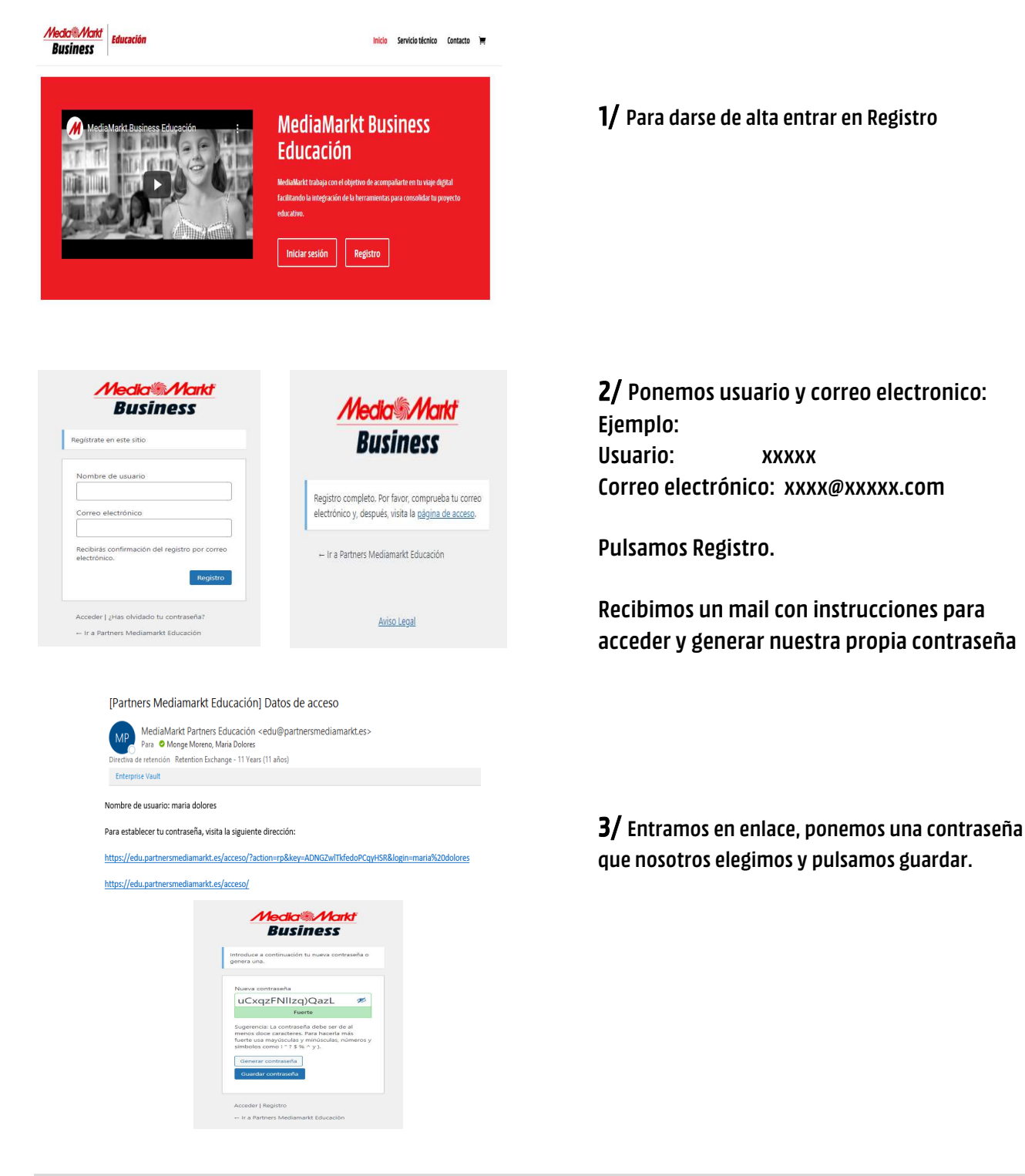

En este momento tendriamos nuestro usuario creado y podemos entrar en la pagina para hacer nuestro pedido.

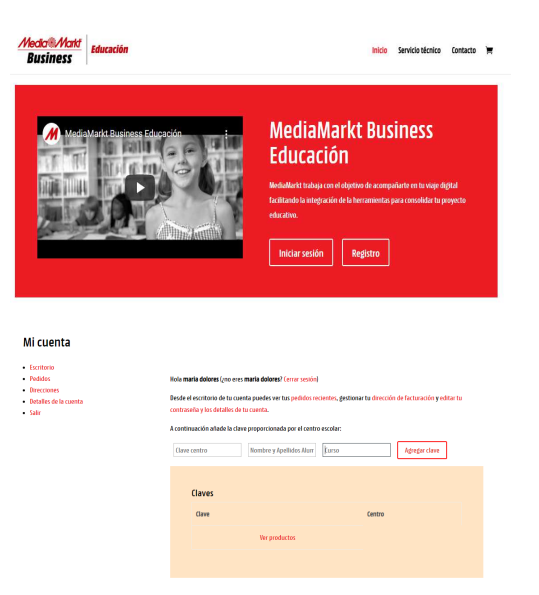

\*\* H

**4/** Entramos en iniciar sesion, con nuestro usuario y contraseña.

**5/** En nuestra cuenta ponemos la clave de nuestro colegio con el nombre del niño y el curso correspondiente.

## Ahora tenemos acceso a los productos asignados a nuestro cole y podemos registrar nuestro pedido.

| Mi cuenta                                                                                                    |                                                                                                    |                                                                                                    |
|----------------------------------------------------------------------------------------------------|----------------------------------------------------------------------------------------------------|----------------------------------------------------------------------------------------------------|
| <ul> <li>Lottore</li> <li>And Mark Leve were Alled Yours</li> <li>Bodd and you have a support of the support of the support of</li></ul> | ander<br>anderware substantisticus, gebiene fur directoris do historicality subtantis<br>generating and anomen analysis<br>merry synathisticus in incoments<br>Generating<br>Generating | <b>6/</b> Pulsamos ver productos.                                                                                                |
| emos elegido este colegio c                                                                                                    | omo ejemplo.                                                                                                    |                                                                                                    |
|                                                                                                    |                                                                                                    |                                                                                                    |
| Inicio / Productos                                                                                                    |                                                                                                    |                                                                                                    |
|                                                                                                    | ALTON<br>HECKNES SCI-ALCO<br>AVES ALCO                                                                                                    | <b>7/</b> Entramos en esta pantalla que corrresponde a nuestro colegio y aparecen nuestros productos asignados.                  |
| Inicio / Colegio Esclavas Alcol<br><b>Colegio Esclavas Alcoi</b><br>Mostrando todos los resultados 2                                                                                                    |                                                                                                    |                                                                                                    |
| 10ferta!                                                                                                    | i <sup>0ferta!</sup>                                                                                                    | <b>8/</b> Seleccionamos el producto deseado y lo<br>añadimos a nuestro carrito. Podemos añadir los<br>productos que necesitemos. |
| Pack Educación Chromebook Esclaves<br>Alcoi                                                                                                    | Funda de neopreno V7 + Ratón USB<br>Nílox Esclaves Alcoi                                                                                                    |                                                                                                    |
| Page al contado     Se le contactará posteriorment     Opciones admitidas:    Page por transferencia                                                                                                    | e para tramitar el pago.                                                                                                    | <b>9/</b> Para finalizar visualizamos el carrito.                                                                                |
| -Pago con tarjeta<br>-Pago en tienda                                                                                                    |                                                                                                    |                                                                                                    |
| O Pago financiado                                                                                                    |                                                                                                    | IU/ Elegimos forma de pago:                                                                                                    |
| Tus datos personales se utilizarán para procesar tu pedido,<br>mejorar tu experiencia en esta web y otros propósitos<br>descritos en nuestra política de privacidad.<br>He leido y estoy de acuerdo con los t <mark>érminos y</mark>                                                                                                    |                                                                                                    | * Contado- (transf., tarjeta o pago en tienda)<br>* Financiado                                                                   |
| condiciones de la web *                                                                                                    | Realizar el pedido                                                                                                    | Pulsamos realizar pedido.                                                                                                    |

En estos momentos su pedido esta realizado. En breve contactaremos con usted para concretar el pago de los productos seleccionados. Lo entregaremos en el colegio.